# 個人ブース予約方法

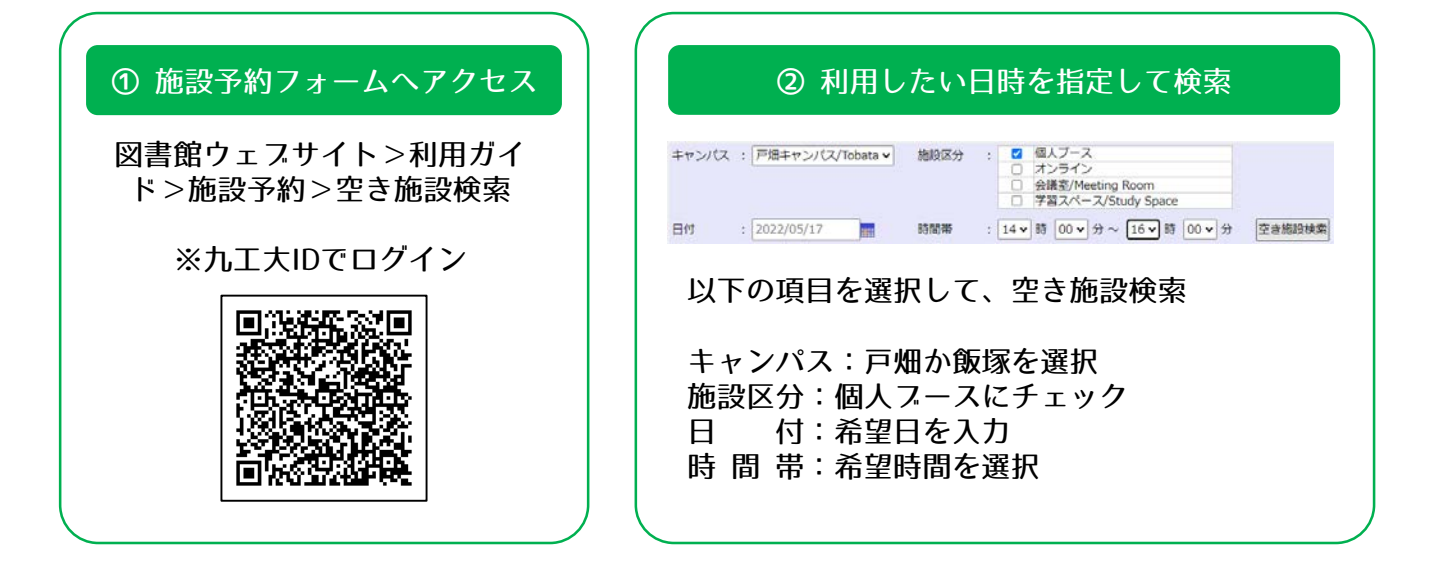

### ③ 利用したいブースを選択して予約申請

| 施設名                                   | 施設区分    | 収容人数 |        |
|---------------------------------------|---------|------|--------|
| <u>戸畑個人ブース①/Tobata Private booth①</u> | 個人ブース 🚽 |      |        |
| <u>戸畑個人ブース②/Tobata Private Booth②</u> | 個人ブース   | 1人   | 0.50   |
| 戸畑個人ブース③/Tobata Private Booth③        | 個人ブース   | 1人   | 8:30 ~ |
| <u>戸畑個人ブース④/Tobata Private Booth④</u> | 個人ブース   | 1人   | 8:30 ~ |
| <u>戸畑個人ブース⑤/Tobata Private Booth⑤</u> | 個人ブース   | 1人   | 8:30 ~ |
| <u>戸畑個人ブース⑥/Tobata Private Booth⑥</u> | 個人ブース   | 1人   | 8:30 ~ |
| *印は必須項目                               |         |      |        |

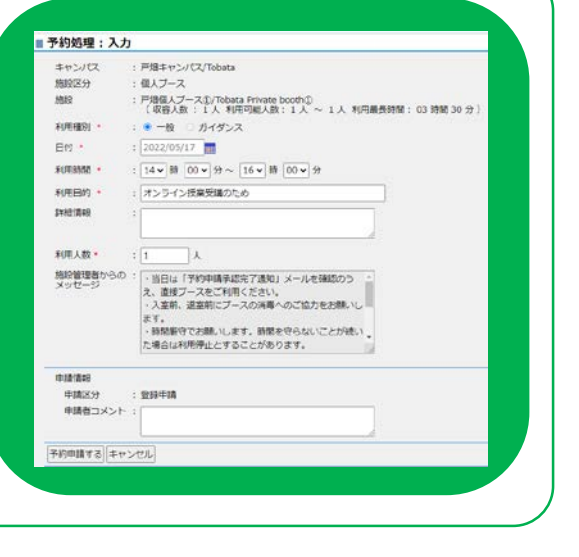

## 予約受付メール受信後、承認メールが来たことを確認してください

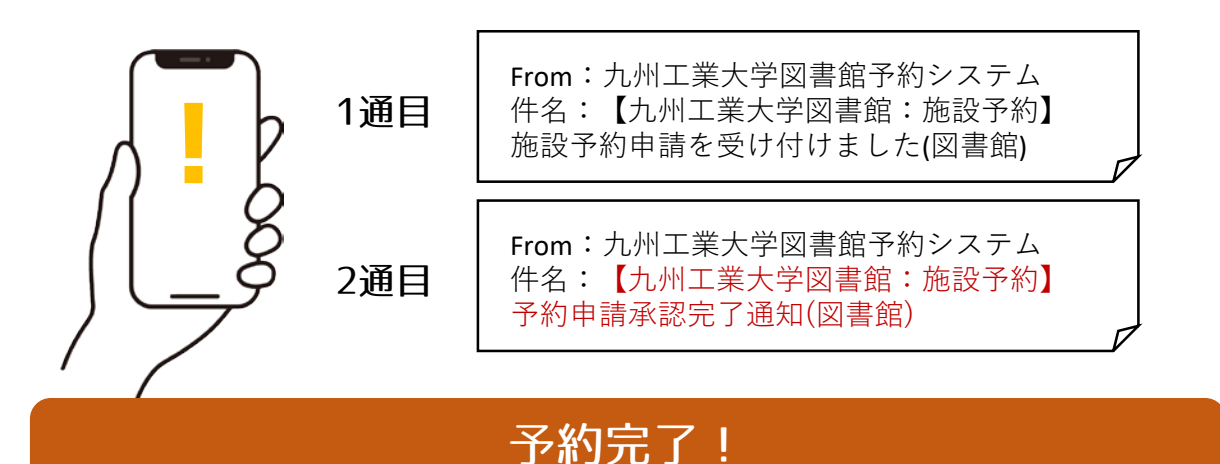

※予約時間になったら直接スースにお越し下さい。カウンター受付は不要です。

## 予約の変更・キャンセル方法

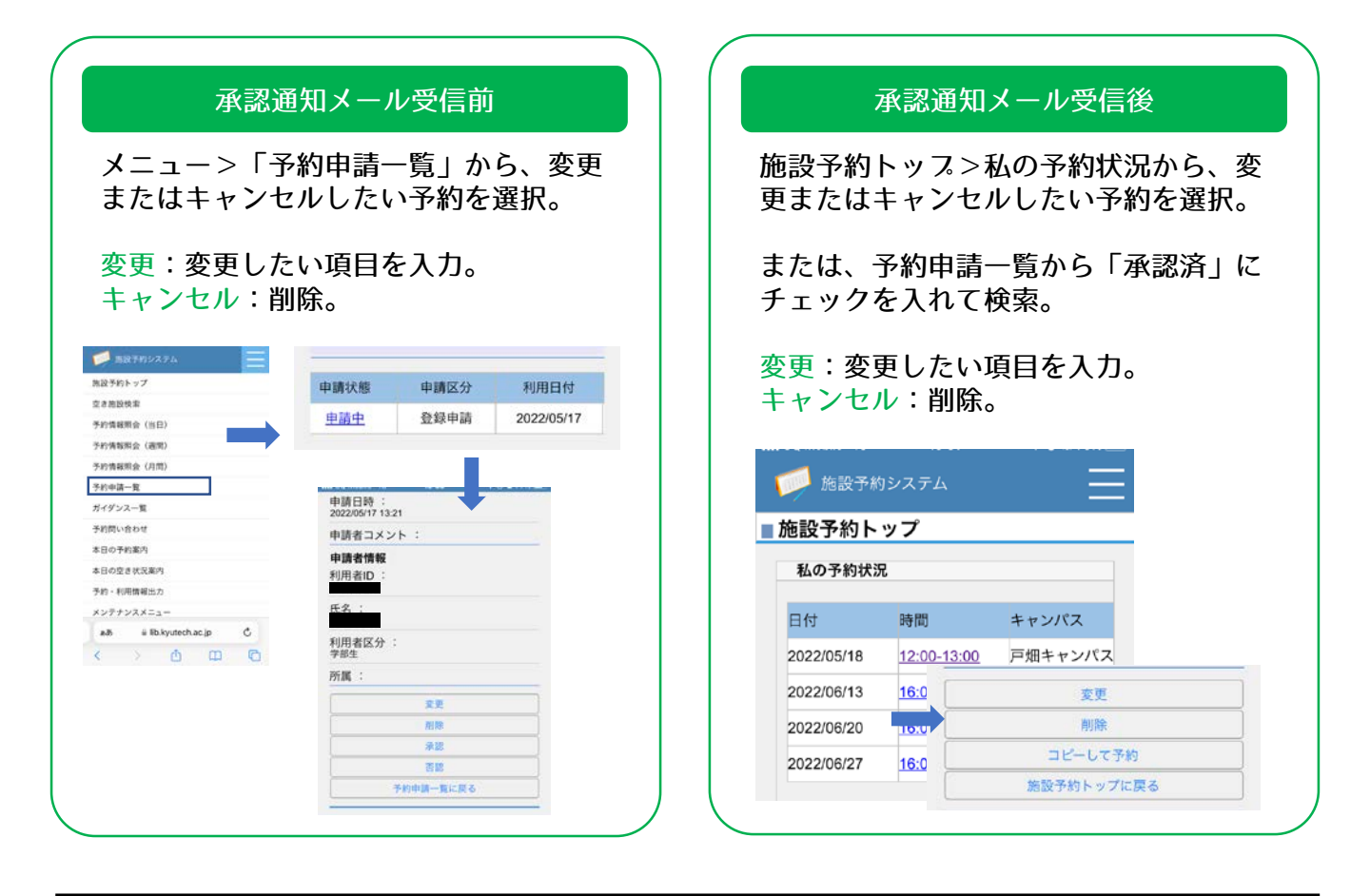

#### ≪注意事項≫

- ●電話やメールでは受け付けておりません。ご了承ください。
- ●完全予約制となりますので、予約なしでご利用中の方は、途中で退席していただく場合があります。
- ●予約開始時刻を15分以上過ぎると、予約がキャンセルされることがあります。時間厳守でお願いします。

#### ≪お問い合わせ先≫

戸畑キャンパス:図書館サービス係 <u>tos-service@jimu.kyutech.ac.jp</u> 飯塚キャンパス:情報工学部分館図書係 <u>tos-jhotosyo@jimu.kyutech.ac.jp</u>